# Compiling C modules

# Table of Contents

| modules in C                                           | . 1 |
|--------------------------------------------------------|-----|
| macOS                                                  | . 1 |
| Windows                                                | . 1 |
| helloWorld C source to test a compilation              | . 2 |
| project C source template example                      | . 3 |
| gcc compilation of Final Project source files          | . 4 |
| Microsoft cl compilation of Final Project source files | . 5 |
| Windows Security                                       | . 6 |

# modules in C

C programming projects in industry have more than one source file because it usually takes more than one programmer to complete the job. However, only one of those C source files in an application contains int main() { }. Other C source files are known conceptually as modules. A module's source code contains functions() which work independently or together with other modules. A "main" program calls those functions.

Source files making up an application are grouped together in a Visual Studio IDE Project or in the same folder/workspace when using Visual Studio Code or other development tools including command line compilation.

A typical C application has .h header files, .c module files, and a single main.c source file which calls functions in the modules.

## macOS

- Visual Studio Code or Xcode are good choices for C development.
- The gcc command line compiler is available.

## Windows

- Visual Studio IDE is the professional's choice for C development on Windows.
- Visual Studio Code will also work.

- Minimalist GNU for Windows project (MinGW-w64) has a port of the GNU Compiler Collection (gcc) providing "A complete runtime environment for GCC & LLVM for 32 and 64 bit Windows" MinGW-W64 is an up-to-date project that is in active development. The original MinGW.org Project website is defunct as of April 2021.
  - To install and use, see <u>https://winlibs.com/</u>
- The gcc compiler is native to the Unix / Linux world. If you are going all hardcore, you can do it in the <u>Windows Subsystem for Linux</u> (WSL) where gcc is very happy.
  - 1. Open PowerShell terminal window to install WSL
    > wsl --install [installs the recommended Ubuntu distro]

  - 3. Update and upgrade WSL (to be safe):
     # sudo apt-get update && sudo apt-get upgrade -y
  - 4. Clean unrequired packages:# sudo apt autoremove -y
  - 5. Install GCC:
    - # sudo apt-get install gcc -y
  - 6. Check and confirmed installed gcc version:
    # gcc -version
    gcc (Ubuntu 9.4.0-1ubuntu1~20.04.2) 9.4.0

# helloWorld C source to test a compilation

# #define \_CRT\_SECURE\_NO\_WARNINGS // add to top <u>before</u> any #include re use of strcpy() /\* helloWorld : the canonical test of any programming language thanks to K&R. \*/

#include <stdio.h> // Standard Input/Output

int main(void) // mainline – only one in an application

{

// console output as proof of compiler installation and operation

```
// call a function in the standard input/output library.
printf("Hello, World!\nThis is a compiler test.\n");
```

```
return 0;
```

}

# project C source template example

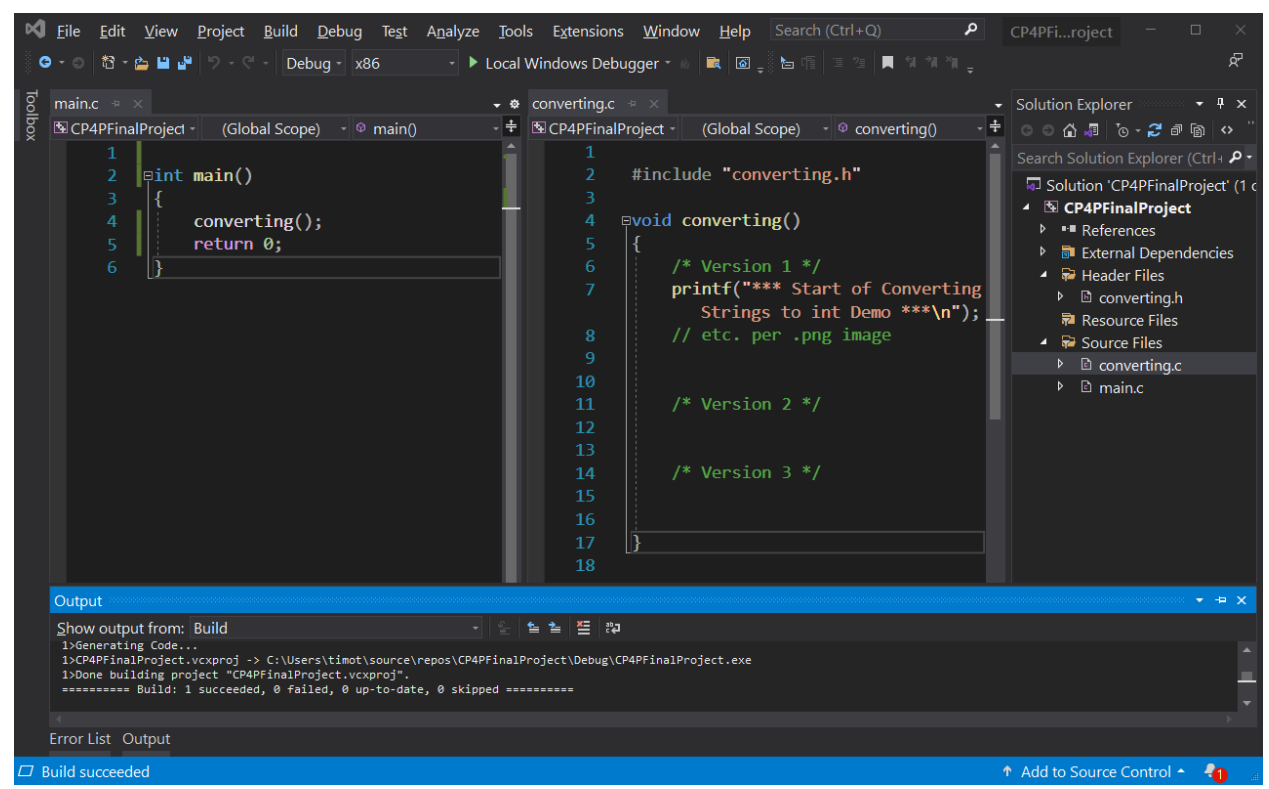

Your project or workspace/folder/directory contains three files:

- *moduleName*.h header file
- moduleName.c function file
- main.c with int main() { which calls the function inside moduleName.c }

N.B. Project Leader:

When incorporating modules created by others, those "Existing Item" source files **must be added** to the project with main.c else they will not be included in the Build (compile) process.

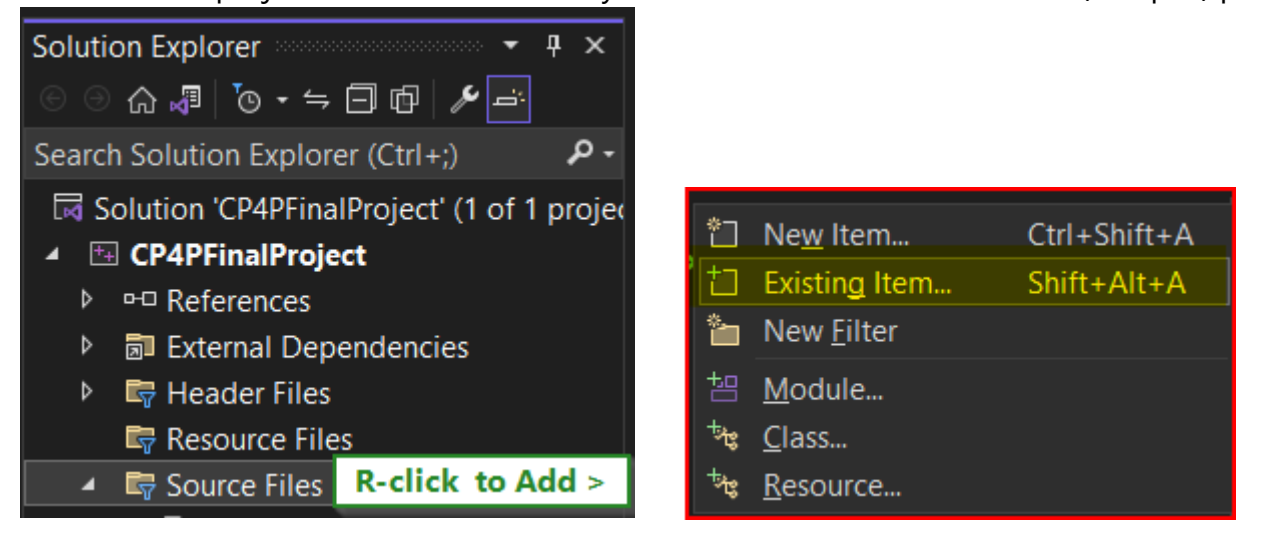

# gcc compilation of Final Project source files

#### macOS or Linux or WSL

#### To compile only a module for <u>unit testing</u> and make it runnable:

| >    | gcc | -nostartfiles | module.c     | -0 | module     |
|------|-----|---------------|--------------|----|------------|
| e.g. | gcc | -nostartfiles | converting.c | -0 | converting |

#### To compile a module for <u>unit testing</u> with a main() caller:

```
> gcc moduleName.c main.c -o main
e.g.
> gcc converting.c main.c -o main
```

# To compile all modules into a program for <u>Integration testing</u>, specify all the module names:

gcc moduleA.c moduleB.c moduleC.c moduleD.c main.c -o main

e.g.

gcc fundamentals.c manipulating.c converting.c tokenizing.c main.c -o main

# Microsoft cl compilation of Final Project source files

The **c1** compiler runs only from a Visual Studio developer command prompt. VS-IDE or VS Code > menu > View > Terminal [ Ctrl + `] shows the terminal. Alternatively, access through Visual Studio IDE:

| ×  | <u>F</u> ile                                  | <u>E</u> dit    | <u>V</u> iew | <u>D</u> ebug | A <u>n</u> alyze | Tools | E <u>x</u> tensions | <u>W</u> indow      | <u>H</u> elp | Search (Ct |
|----|-----------------------------------------------|-----------------|--------------|---------------|------------------|-------|---------------------|---------------------|--------------|------------|
|    | Get <u>T</u> o                                | ols and         | d Featur     | es            |                  |       |                     | Attach              | - 🔜          | <u>a</u>   |
|    | Code Snippe <u>t</u> s Manager Ctrl+K, Ctrl+B |                 |              |               |                  |       |                     |                     |              |            |
|    | Choose Toolbo <u>x</u> Items                  |                 |              |               |                  |       |                     |                     |              |            |
|    | NuGet Package Ma <u>n</u> ager                |                 |              |               |                  |       |                     |                     |              |            |
|    | Create                                        | e <u>G</u> UID  |              |               |                  |       |                     |                     |              |            |
|    | Error I                                       | Loo <u>k</u> up | )            |               |                  |       |                     |                     |              |            |
|    | Spy <u>+</u> +                                | +               |              |               |                  |       |                     |                     |              |            |
|    | <u>E</u> xtern                                | al Tool         | S            |               |                  |       |                     |                     |              |            |
|    | Comm                                          | hand <u>L</u> i | ne           |               |                  |       | Develo              | per <u>C</u> omm    | and Pro      | ompt       |
|    | <u>I</u> mpor                                 | t and E         | xport Se     | ettings       |                  |       | Develo              | oper <u>P</u> owerS | Shell        |            |
|    | <u>C</u> usto                                 | mize            |              |               |                  |       |                     |                     |              | 7          |
| \$ | <u>Option</u>                                 | ns              |              |               |                  |       |                     |                     |              |            |

PS C:\Users\me\source\repos\CP4PFinalProject>

**cd** "C:\Users\*me*\Documents\Seneca\CPR101\Final" —> as required

PS C:\Users\me\ Documents\Seneca\CPR101\Final>

cl .\*moduleName*.c .\main.c /link /out:main.exe

cl.\converting.c .\main.c /link /out:main.exe

cl .\converting.c ### source requires main() to call function()

Microsoft (R) C/C++ Optimizing Compiler Version 19.29.30136 for x86 Copyright (C) Microsoft Corporation. All rights reserved.

converting.c main.c Generating Code... Microsoft (R) Incremental Linker Version 14.29.30136.0 Copyright (C) Microsoft Corporation. All rights reserved. /out:converting.exe /out:main.exe converting.obj main.obj PS C:\Users\timot\source\repos\CP4PFinalProject> .\main.exe \*\*\* Start of Converting Strings to int Demo \*\*\*

# Windows Security

You will likely have to allow the compiler permission to write an .exe to your working folder, especially if you see this message:

.../bin/ld.exe: final link failed: No space left on device

There is "no space" because Windows Defender denied it access. The fix is to...

Windows-key > "Ransomware protection" > Block history > click the latest item > Actions > Allow on device (see screen shots below)

https://geekthis.net/post/mingw-fix-permission-denied-ld-and-error/

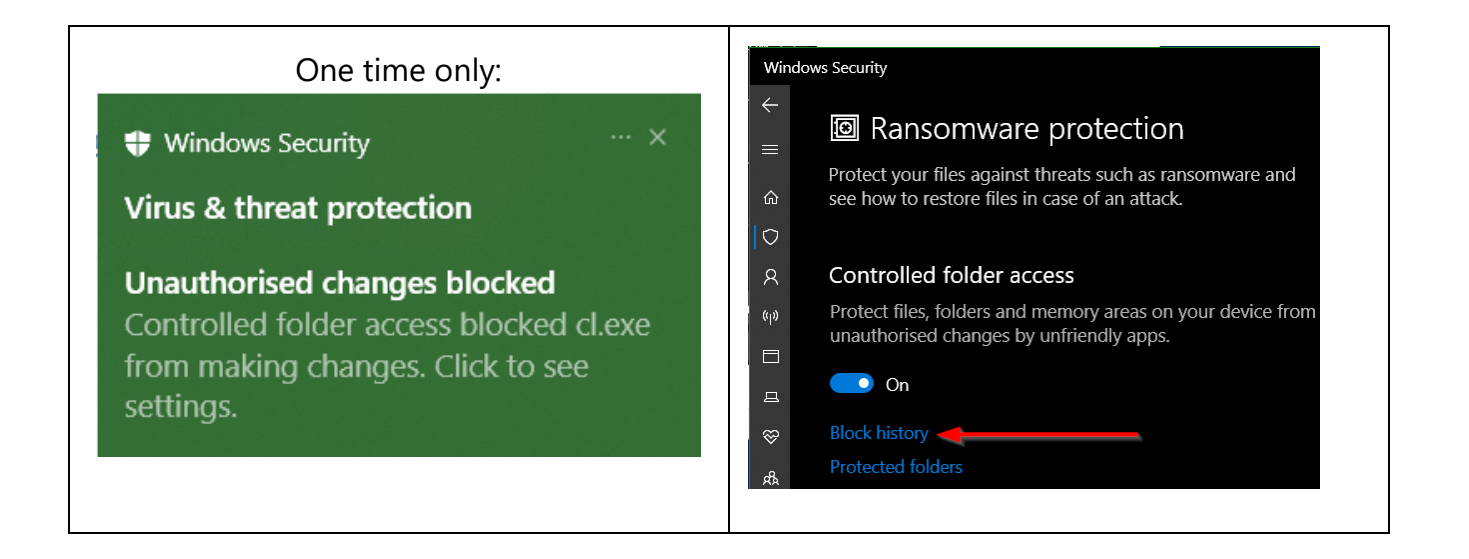

#### Compiling C modules

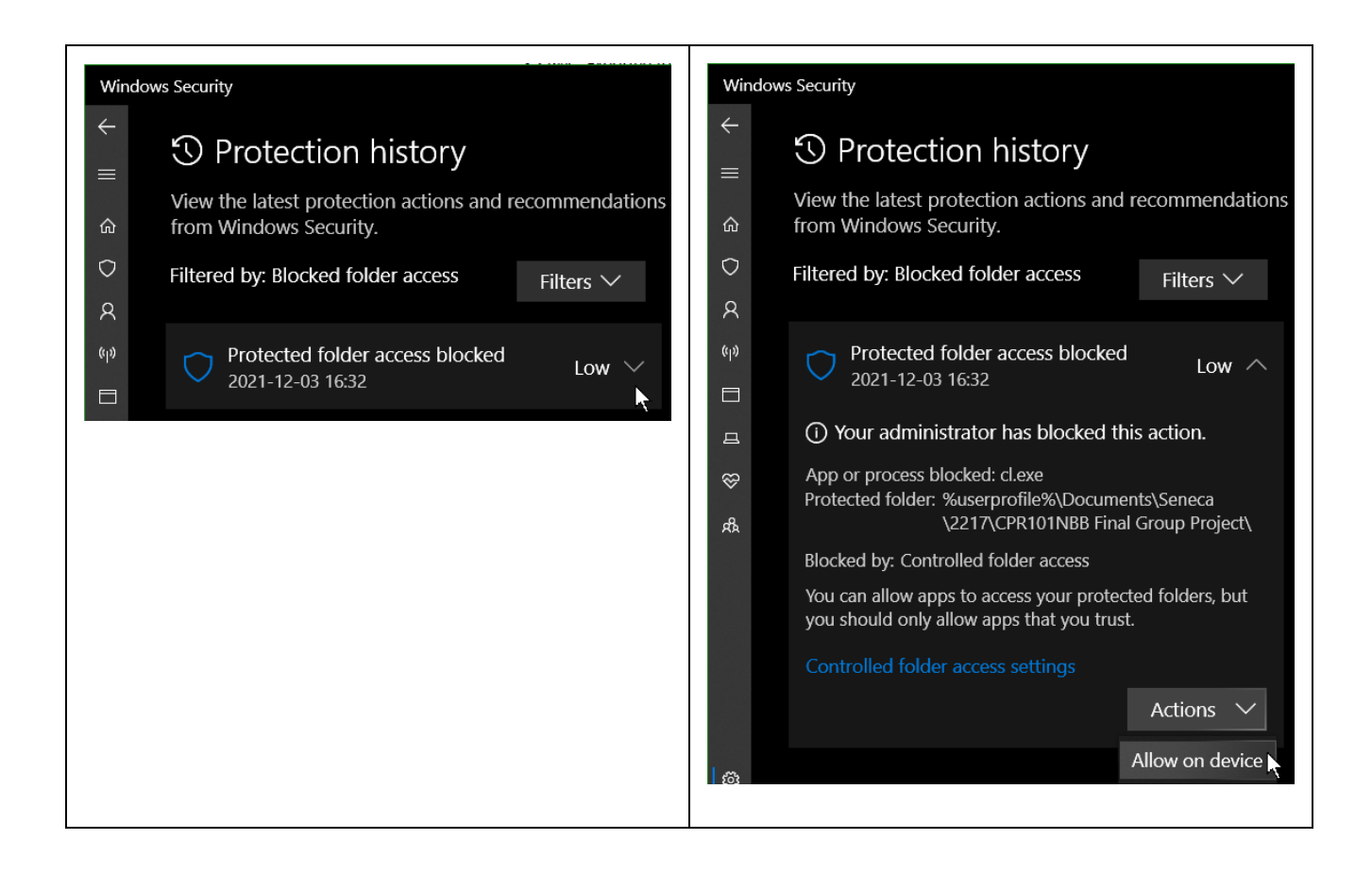

#### PowerShell compilation script

To run a PowerShell script [below] which will make compilation easier, right click the compile.ps1 file and "Run with PowerShell".

The script will prompt to enter the C source path & filename.

Alternatively, open a PowerShell terminal/console in your C files folder, type c and press [TAB] until "compile.ps1" appears, space bar, then the first letter of the source filename and press [TAB] until the desired .c file appears. Press Enter.

Start Notepad and save the following as compile.ps1

```
#PS script to compile and run a C program or module.
    Param (
    [Parameter(Position = 0, Mandatory=$True)]
    [ValidateNotNull()]
    $source file)
Function EndOfJob()
{
    # restore environment PATH
    Set-Item -Path Env:Path -Value $originalPath
    Read-Host -Prompt "`n> End of program. Press ENTER to continue."
    exit
}
# temporarily add MinGW folder to environment PATH
$originalPath = $Env:Path
Set-Item -Path Env:Path -Value ("C:\Program Files (x86)\mingw-
w64\mingw32\bin;" + $Env:Path )
# the above path may require tweaking for your local PC
if ($source file -eq "")
{
    Write-Host "*** no source file input ***"
    EndOfJob
}
elseif (-not (Test-Path -Path $source file))
{
    Write-Host "source file not found: " $source_file
    EndOfJob
}
Write-Host "`nCompile C source file" $source file
```

```
$source file name = (Get-Item $source file ).Basename # file name without
extension
# compile source file as source filename(.exe)
if (Select-String -Path $source file -Pattern "main(" -SimpleMatch -Quiet)
{
    # source.c contains main()
    gcc $source file -o $source file name
}
else
{
    # -nostartfiles switch allows compilation without main()
    gcc -nostartfiles $source file -o $source file name
}
if ($LastExitCode -ne 0)
{
    echo "See above compilation related error."
}
if (-not (Test-Path -Path ($source file name + ".exe")))
{
    Write-Host "Executable not found for " $source file name "`nCheck
Security / Protected folder access blocked for 'ld.exe' or 'as.exe'`nor a
source code compile error."
    EndOfJob
}
Write-Host "> Running" $source_file_name "`n"
& .\$source file name
```

EndOfJob